## Toyota Touch & Go Software

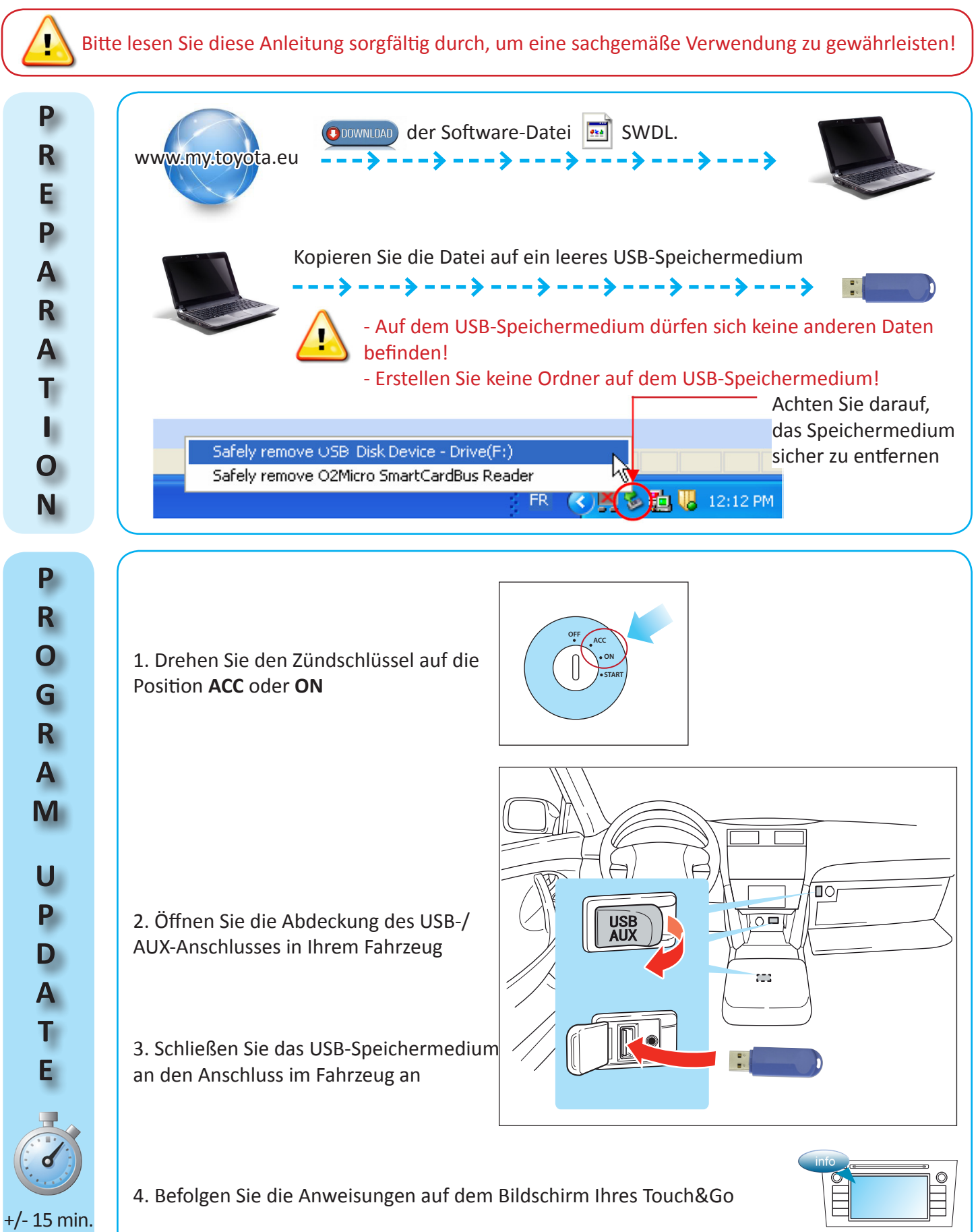